# Remote-verificatie en -logische begeleiding met actieve map en RV34x-routers

### Doel

Dit artikel legt uit hoe u externe verificatie kunt configureren met behulp van Windows Active Directory (AD) op Cisco RV34x Series routers. Daarnaast wordt informatie verschaft om een mogelijke inlogfout te voorkomen.

### Inleiding

Wanneer u de instellingen voor de verificatie van de service op de RV34x-router configureren, moet u een externe verificatiemethode instellen.

Standaard is de externe database prioriteit op de RV34x Series router RADIUS/LDAP/AD/Local. Als u de RADIUS-server op de router toevoegt, gebruiken de Web Login Service (Web Login Service) en andere services de externe RADIUS-database om de gebruiker voor authentiek te verklaren. Er is geen optie om een externe database voor Web Login Service alleen in te schakelen en een andere database voor een andere service te configureren. Zodra RADIUS op de router is gemaakt en ingeschakeld, zal de router de RADIUS-service gebruiken als een externe database voor webvastlegging, Site-to-Site VPN, EzVPN/3rd-Party VPN, SSL VPN, PPTP/L2TP VPN en 802.1x.

Als u Windows gebruikt, biedt Microsoft een interne AD-service. AD slaat alle essentiële informatie voor het netwerk op, inclusief gebruikers, apparaten en beleid. Beheerders gebruiken AD als één enkele plaats om het netwerk te maken en te beheren. Het vergemakkelijkt het werken met onderling verbonden, complexe en verschillende netwerkbronnen op een uniforme manier.

Zodra geconfigureerd kan iedereen die een vergunning heeft, authenticeren met de externe AD optie (aanwezig in Windows server OS) om welke specifieke service dan ook op de RV34x-router te gebruiken. Geautoriseerde gebruikers kunnen de geboden functies gebruiken, zolang ze de vereiste hardware en software hebben om dat type authenticatie te gebruiken.

### Toepasselijke apparaten | Software versie

- RV340 | 1.0.03.16
- RV340 W | 1.0.03.16
- RV345 | 1.0.03.16
- RV345P router | 1.0.03.16

#### Inhoud

- Identificeer de opgegeven naamwaarde
- Een gebruikersgroep maken voor actieve map
- Active Directory-details toevoegen op de RV34x-router
- Wat gebeurt er als u de ruimte niet uit het veld met de volledige naam haalt?

### Identificeer de opgegeven naamwaarde

Toegang tot de beheerinterface *voor actieve gebruikers en computers* op de Windows 2016server. Selecteer de containermap van **gebruikers**, klik met de rechtermuisknop op de muis en open **Properties**. Neem nota van de waarde van de *Naam* die later in het veld RV34x *Gebruiker* Pad *zal worden gebruikt*.

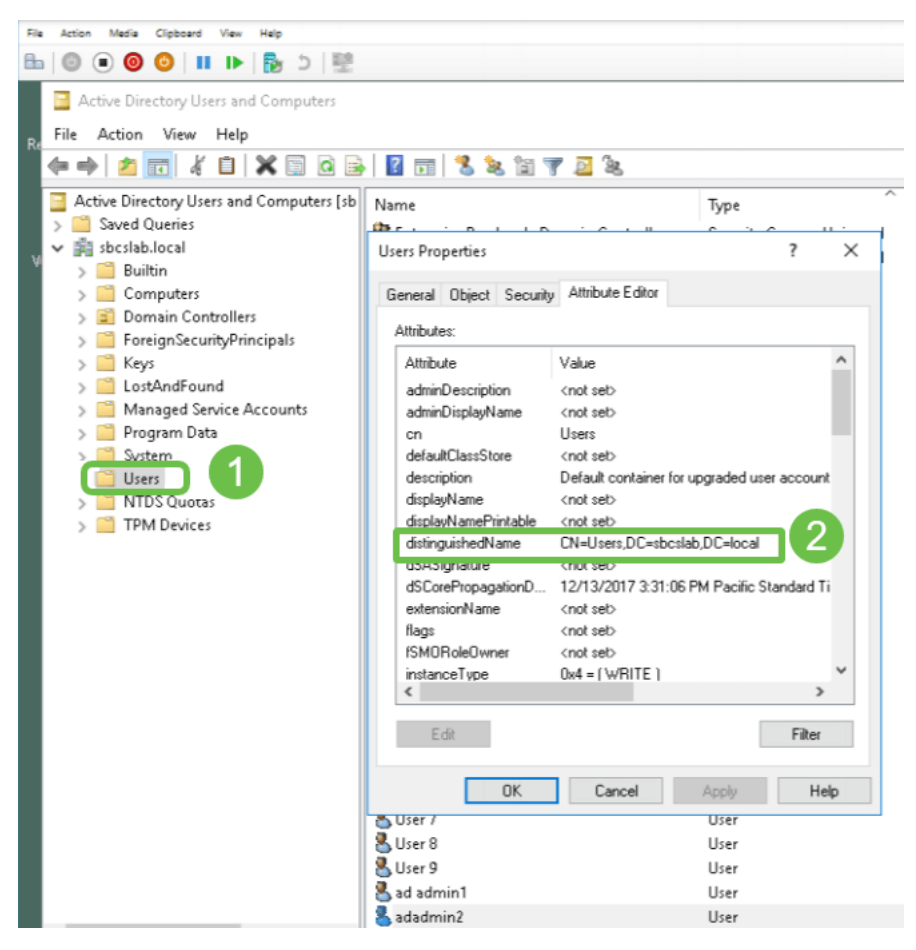

### Een gebruikersgroep maken voor actieve map

### Stap 1

Log in op de RV34x Series router. Navigeer naar systeemconfiguratie > gebruikersgroepen.

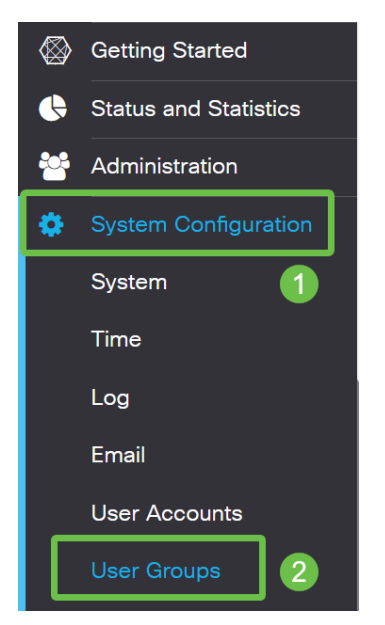

Klik op het pictogram plus.

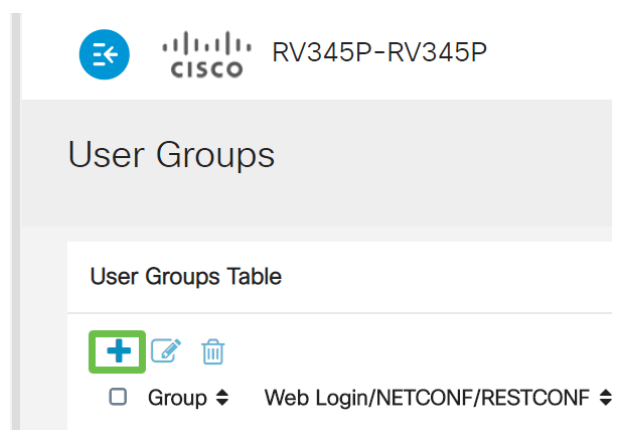

#### Stap 3

Voer een groepsnaam in. Klik op Toepassen.

| RV345P-RV345P                      | English 🔹 😮 🚺 🕩 |
|------------------------------------|-----------------|
| User Groups                        | 2 Apply Cancel  |
| Overview Group Name: RemoteAdmin 1 |                 |

In dit voorbeeld is een RemoteAdmin User Group gemaakt.

### Stap 4

Klik op het selectieteken naast de nieuwe gebruikersgroep. Klik op het pictogram Bewerken.

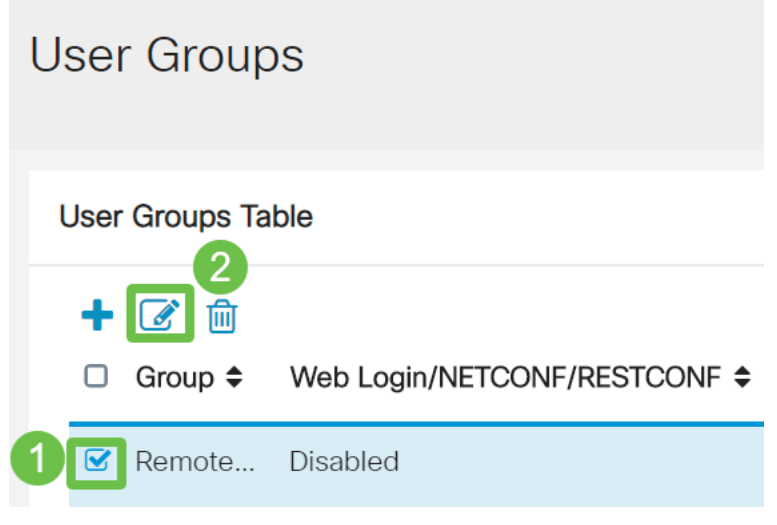

#### Stap 5

Scrolt door de pagina naar services. Klik op het keuzerondje Administrator.

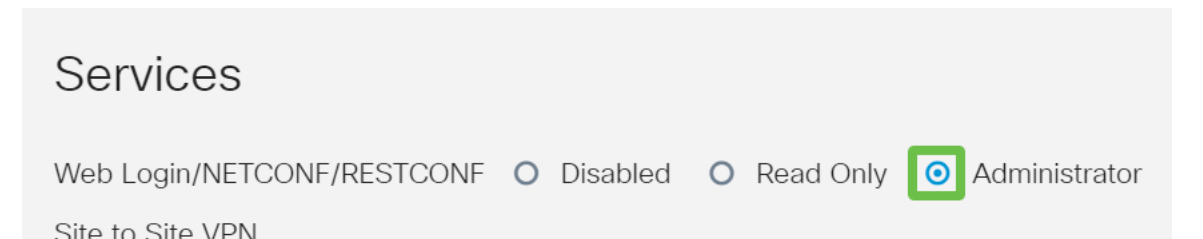

### Stap 6

Klik op Toepassen.

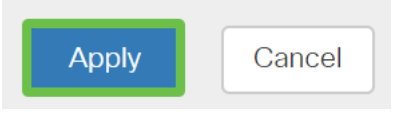

### Stap 7

U ziet nu de nieuwe gebruikersgroep die de Admin-rechten toont.

|           |                                                 |   | ¥        | cisco R\                                                | /345P-router4491EF                                                     |                                                |                                                                    |                                                 | cisco (admin                               | ) English                                  | • ?                                                     | •      |
|-----------|-------------------------------------------------|---|----------|---------------------------------------------------------|------------------------------------------------------------------------|------------------------------------------------|--------------------------------------------------------------------|-------------------------------------------------|--------------------------------------------|--------------------------------------------|---------------------------------------------------------|--------|
| $\otimes$ | Getting Started                                 | п | lser     | Groups                                                  |                                                                        |                                                |                                                                    |                                                 |                                            |                                            | hook                                                    | Cance  |
| Ģ         | Status and Statistics                           | Ŭ | .001     | aroupo                                                  |                                                                        |                                                |                                                                    |                                                 |                                            |                                            | фру                                                     | Carice |
| 6         | Administration                                  |   | User     | Groups Table                                            |                                                                        |                                                |                                                                    |                                                 |                                            |                                            |                                                         | ^      |
| ¢         |                                                 |   |          |                                                         |                                                                        |                                                |                                                                    |                                                 |                                            |                                            |                                                         |        |
|           |                                                 |   | <b>T</b> | le iii                                                  |                                                                        |                                                |                                                                    |                                                 |                                            |                                            |                                                         |        |
|           | System                                          |   |          | Group 🗢                                                 | Web Login/NETCONF/RESTCONF \$                                          | S2S-VPN \$                                     | EzVPN/3rd Party 🗢                                                  | SSL VPN 🗢                                       | PPTP 🗢                                     | L2TP 🗢                                     | 802.1x 🕯                                                | •      |
|           | System                                          |   |          | Group \$                                                | Web Login/NETCONF/RESTCONF \$                                          | S2S-VPN \$                                     | EzVPN/3rd Party \$                                                 | SSL VPN \$                                      | PPTP <b>\$</b><br>Disabled                 | L2TP \$                                    | 802.1x 4                                                | ;      |
|           | System<br>Time<br>Log                           |   |          | Group \$<br>RemoteAdmin<br>admin                        | Web Login/NETCONF/RESTCONF ¢<br>Admin<br>Admin                         | S2S-VPN \$<br>Disabled<br>Disabled             | EzVPN/3rd Party \$ Disabled Disabled                               | SSL VPN \$<br>Disabled<br>SSLVPNDef             | PPTP \$ Disabled Enabled                   | L2TP 🖨<br>Disabled<br>Enabled              | 802.1x 4<br>Disabled<br>Enabled                         | ;<br>] |
|           | System<br>Time<br>Log<br>Email                  |   |          | Group ¢<br>RemoteAdmin<br>admin<br>anyconnect           | Web Login/NETCONF/RESTCONF ¢<br>Admin<br>Admin<br>Disabled             | S2S-VPN \$<br>Disabled<br>Disabled<br>Disabled | EzVPN/3rd Party \$ Disabled Disabled Disabled                      | SSL VPN \$<br>Disabled<br>SSLVPNDef             | PPTP \$ Disabled Enabled Disabled          | L2TP \$ Disabled Enabled Disabled          | 802.1x<br>Disabled<br>Enabled<br>Disabled               | ;      |
|           | System<br>Time<br>Log<br>Email<br>User Accounts |   |          | Group \$<br>RemoteAdmin<br>admin<br>anyconnect<br>guest | Web Login/NETCONF/RESTCONF ¢<br>Admin<br>Admin<br>Disabled<br>Disabled | S2S-VPN \$                                     | EzVPN/3rd Party \$<br>Disabled<br>Disabled<br>Disabled<br>Disabled | SSL VPN \$<br>Disabled<br>SSLVPNDef<br>Disabled | PPTP \$ Disabled Enabled Disabled Disabled | L2TP \$ Disabled Enabled Disabled Disabled | 802.1x 4<br>Disabled<br>Enabled<br>Disabled<br>Disabled | ;      |

### Active Directory-details toevoegen op de RV34x-router

### Stap 1

Navigeer naar **systeemconfiguratie > gebruikersrekeningen.** Selecteer de *AD*-optie en klik op het **pictogram** bewerken om de gegevens voor de AD-server toe te voegen.

|        |                             | 🛃 (          | liilii      | RV345P-route        | er4491EF                                  | ĺ | 💾 cisco (admin) | English 🔹 ? | <b>()</b> () |
|--------|-----------------------------|--------------|-------------|---------------------|-------------------------------------------|---|-----------------|-------------|--------------|
| ⊗<br>• | Getting Started             | User A       | ccour       | nts                 |                                           |   |                 | Apply       | Cancel       |
| *      | Administration              | * Should ha  | ive at leas | t one account in th | the "admin" group                         |   |                 |             |              |
| •      | System Configuration System | Remot        | e Autł      | nentication         | Service                                   |   |                 |             |              |
|        | Time                        | Remote       | Authentic   | ation Service Tab   | ble                                       |   |                 |             | ^            |
|        | Log                         | 4+0          | )           |                     |                                           |   |                 |             |              |
|        | Email                       | 🗆 Ena        | able 🗢      | Name 🗢              | Primary Server \$                         | I | Backup Server 🗢 |             |              |
| (      | User Accounts 2             |              |             | AD 3                |                                           |   |                 |             |              |
|        | User Groups                 |              |             | LDAP                |                                           |   |                 |             |              |
|        | IP Address Groups           | 0 0          |             | RADIUS              |                                           |   |                 |             |              |
|        | SNMP                        |              |             |                     |                                           |   |                 |             |              |
|        | Discovery-Bonjour           | * Please inp | out remote  | e authentication se | ervice configurations when it is enabled. |   |                 |             |              |

### Stap 2

Voer de gegevens over de *AD-domeinnaam*, *primaire server*, *poort* en *gebruikerscontainerpad in*. Klik op **Toepassen**.

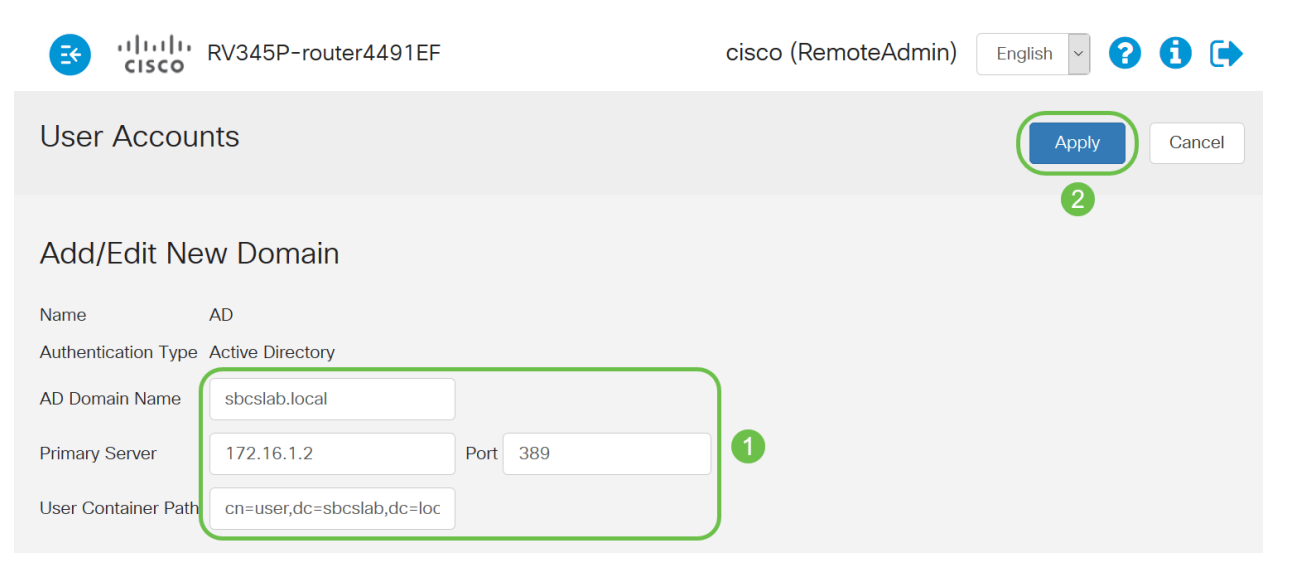

Opmerking: U moet de gegevens van het *gebruikerspad* invoeren die op de Windows-server zijn opgenomen in het gedeelte <u>Naam</u> van dit artikel<u>identificeren</u>.

In dit voorbeeld zijn de details *Cn=user,dc=sbcslab,dc=local*. De standaard luisterpoort van de lichtgewicht Directory Access Protocol (LDAP) is 389.

### Stap 3

Controleer in het AD dat de *gebruikersgroep* is geconfigureerd en deze overeenkomt met de naam *van* de *gebruikersgroep van* de router.

| <ul> <li>Active Directory Users and Computers</li> <li>File Action View Help</li> <li>Active Directory Users and Computers [sbcslabfores]</li> <li>Active Directory Users and Computers [sbcslabfores]</li> <li>Active Directory Users and Computers [sbcslabfores]</li> <li>Active Directory Users and Computers [sbcslabfores]</li> <li>Saved Queries</li> <li>Saved Queries</li> <li>Saved Queries</li> <li>Sources</li> <li>Builtin</li> <li>Computers</li> <li>Domain Controllers</li> <li>Group Policy Creator Owners</li> <li>Group Policy Creator Owners</li> <li>Security Group - Global</li> <li>Group Policy Creator Owners</li> <li>Security Group - Global</li> <li>Stratege</li> <li>Stratege</li> <li>System</li> <li>System</li> <li>System</li> <li>System</li> <li>System</li> <li>System</li> <li>TPM Devices</li> <li>Protected Users</li> <li>Security Group - Global</li> <li>Protected Users</li> <li>Security Group - Global</li> <li>Protected Users</li> <li>Security Group - Global</li> <li>Protected Users</li> <li>Security Group - Global</li> <li>Protected Users</li> <li>Security Group - Global</li> <li>Read- only Domain Controllers</li> <li>Security Group - Global</li> <li>Read- only Domain Controllers</li> <li>Security Group - Global</li> <li>Read- only Domain Controllers</li> <li>Security Group - Global</li> <li>Read- only Domain Controllers</li> <li>Security Group - Global</li> <li>Read- only Domain Controllers</li> <li>Security Group - Global</li> <li>Read- only Domain Controllers</li> <li>Security Group - Global</li> <li>Read-only Domain Controllers</li> <li>Security Group - Global</li> <li>Security Group - Global</li> <li>Security Group - Global</li> <li>Read-only Domain Controllers</li> <li>Security Group - Global</li> <li>Security Group - Global</li> <li>Security Group - Global</li> <li>Security Group - Global</li> <li>Security Group - Global</li> <li>Security Group - Global</li> <li>Security Group - Global</li> <li>Security Group - Global</li> <li>Security Group - Global</li> <li>Security Group - Global</li> <li>Security</li></ul>  | File Action Media Clipboard View Help                                                                                                    |                                                                                                    |                                                                                                    |
|----------------------------------------------------------------------------------------------------|----------------------------------------------------------------------------------------------------|----------------------------------------------------------------------------------------------------|----------------------------------------------------------------------------------------------------|
| <ul> <li>Active Directory Users and Computers</li> <li>File Action View Help</li> <li>Active Directory Users and Computers (sbcslabfores)</li> <li>Active Directory Users and Computers (sbcslabfores)</li> <li>Active Directory Users and Computers (sbcslabfores)</li> <li>Active Directory Users and Computers (sbcslabfores)</li> <li>Active Directory Users and Computers (sbcslabfores)</li> <li>Saved Queries</li> <li>Source Directory Users and Computers (sbcslabfores)</li> <li>Builtin</li> <li>Computers</li> <li>Computers</li> <li>Computers</li> <li>Domain Controllers</li> <li>Computers</li> <li>Comput</li></ul> | =   💿 💿 🥥   💶 🕨   💺 🌣   🕎                                                                                                    |                                                                                                    |                                                                                                    |
| <ul> <li>Active Directory Users and Computers [sbcslabfores</li> <li>Saved Queries</li> <li>Saved Queries</li> <li>Saved Queries</li> <li>Saved Queries</li> <li>Suiltin</li> <li>Computers</li> <li>Computers</li> <li>CostAndFound</li> <li>Softward</li> <li>CostAndFound</li> <li>Softward</li> <li>CostAndFound</li> <li>CostAndFound</li> <li>CostAndFound</li> <li>CostAndFound</li> <li>CostAndFound</li> <li>CostAndFound</li> <li>CostAndFound</li> <li>CostAndFound</li> <li>CostAndFound</li> <li>CostAndFound</li> <li>CostAndFound</li> <li>CostAndFound</li> <li>CostAndFound</li> <li>C</li></ul> | Active Directory Users and Computers<br>F File Action View Help                                                                                                    |                                                                                                    | – 🗆 X                                                                                                    |
| <ul> <li>Active Directory Users and Computers [sbcslabfores</li> <li>Saved Queries</li> <li>Saved Queries</li> <li>Sourd Queries</li> <li>Builtin</li> <li>Computers</li> <li>Computers</li> <li>Domain Controllers</li> <li>Guest</li> <li>Group Policy Creator Owners</li> <li>Security Group - Global</li> <li>Guest</li> <li>Lost AndFound</li> <li>Congram Data</li> <li>System</li> <li>Users</li> <li>Name</li> <li>TPM Devices</li> <li>Name</li> <li>Name</li> <li>SBCS admin</li> <li>SBCS admin</li> <li>SBCS admin1</li> <li>User</li> </ul>                                                                                                    | 🗢 🔿 🙋 📷 🤞 🗎 🗡 🗐 🙆 🛃 🚺                                                                                                    | 1 🐍 🔌 🛅 🍸 🚨 🐍                                                                                                    |                                                                                                    |
| Special abadmin1 User                                                                                                    | <ul> <li>Active Directory Users and Computers [sbcslabfores</li> <li>Saved Queries</li> <li>Sbcslab.local</li> <li>Builtin</li> <li>Computers</li> <li>Domain Controllers</li> <li>ForeignSecurityPrincipals</li> <li>Keys</li> <li>LostAndFound</li> <li>Managed Service Accounts</li> <li>Program Data</li> <li>System</li> <li>Users</li> <li>NTDS Quotas</li> <li>TPM Devices</li> </ul> | Name<br>Renterprise Read-only Domain Controllers<br>Group Policy Creator Owners<br>Guest<br>Key Admins<br>Krbtgt<br>L2TP User1<br>L2TPVPN<br>PTP User1<br>PTPVPN<br>Priv15 admin<br>RAS and IAS Servers<br>RAS and IAS Servers<br>Read-only Domain Controllers<br>SBCS admin<br>SSECS admin<br>Ssbcs albadmin1<br>Sbcsallabadmin1 | Type<br>Security Group - Universal<br>Security Group - Global<br>User<br>Security Group - Global<br>User<br>User<br>Security Group - Global<br>User<br>Security Group - Global<br>Security Group - Global<br>Security Group - Global<br>Security Group - Global<br>Security Group - Global<br>User<br>User<br>User<br>User |

#### Stap 4

Onder New Object - User, vul de voornaam in, Initials en Achternaam, wordt het veld Full name automatisch ingevuld, waarbij de ruimte tussen de voor- en achternaam wordt weergegeven.

De ruimte tussen de voor- en achternaam in het vakje *Full name* moet worden verwijderd of u moet niet goed inloggen.

Deze afbeelding toont de ruimte in de volledige naam die moet worden verwijderd:

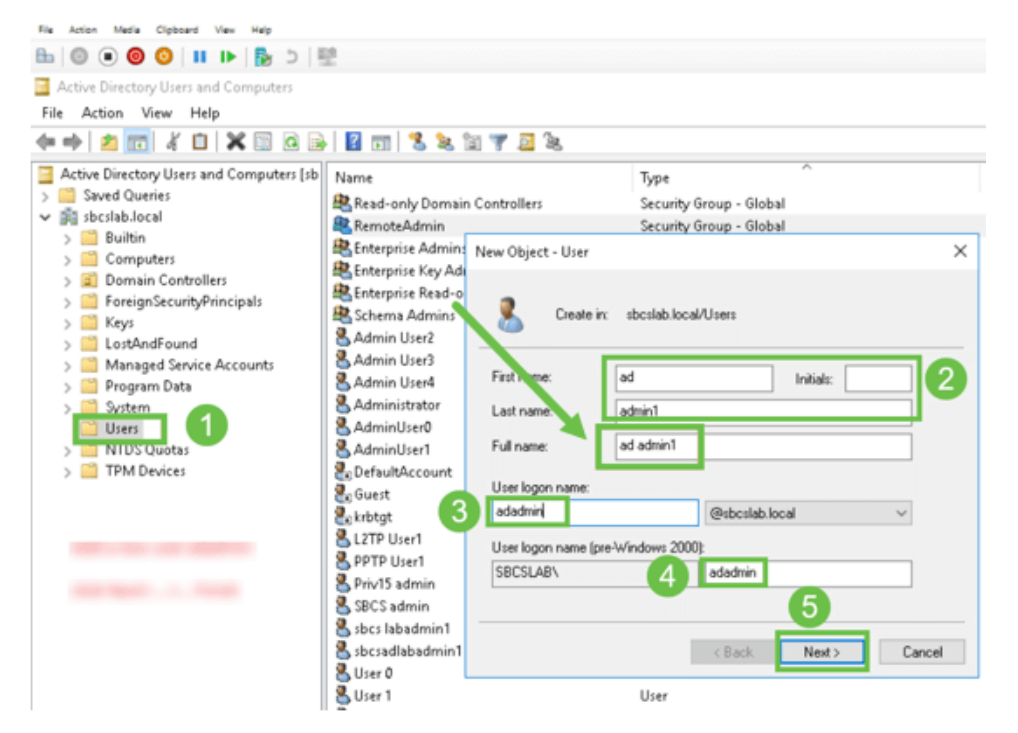

#### Stap 5

Herhaal de stappen om een andere gebruiker te maken. U moet het veld *Full Name* opnieuw wijzigen door alle ruimtes die automatisch zijn gemaakt te verwijderen. Klik op **Next** om het wachtwoord in te stellen en klaar te met het maken van de gebruiker.

Deze afbeelding laat zien dat de ruimte in de volledige naam is verwijderd. Dit is de juiste manier om de gebruiker toe te voegen:

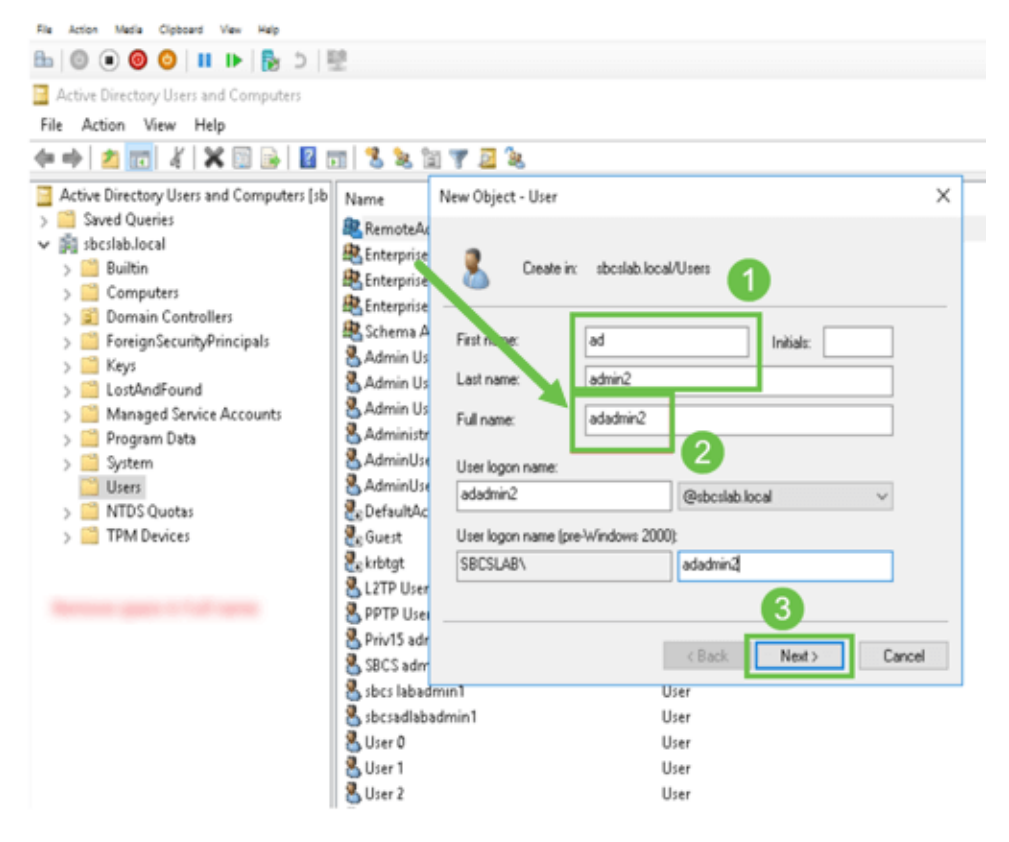

De gebruikerslijst geeft beide nieuwe gebruikersgegevens weer.

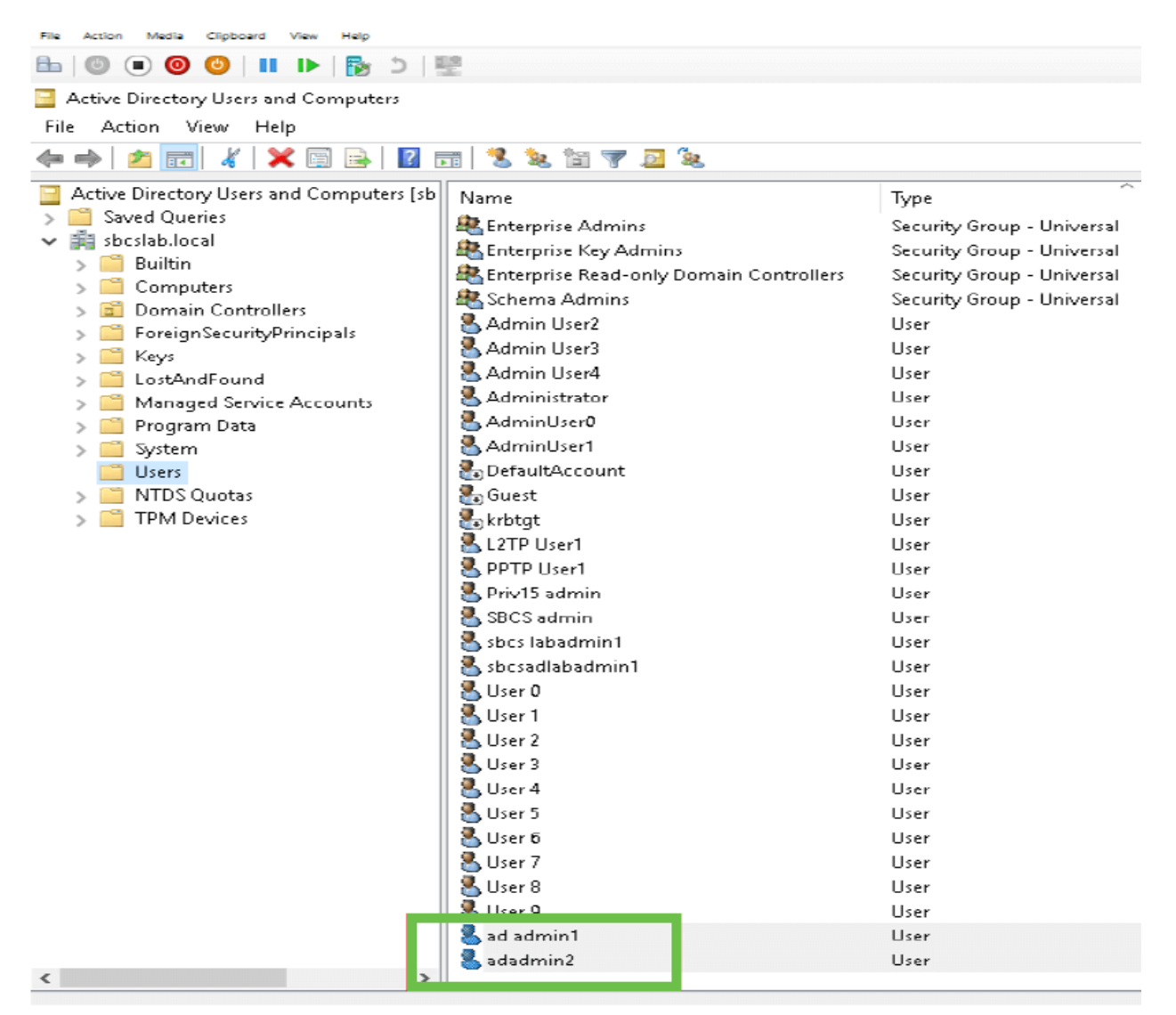

#### Stap 7

Let op dat de *ad admin1* een ruimte tussen de voor- en achternaam toont, anders wordt de inlognaam niet vastgemaakt. Deze fout blijft staan voor demonstratiedoeleinden, laat de ruimte daar niet achter! Het *admin2* voorbeeld is correct.

Klik met de rechtermuisknop op de gebruikersnaam *en beheerder 1* en selecteer de optie **Eigenschappen**. navigeer dan naar het tabblad **Object** om de *Canonische naam van de* details *van object* te zien.

| ad admin1 Prop                                                    | perties                                                                 |                                  | ? ×                                        | Se<br>Se                                                                                          | adadmin2 Prop                                                   | perties                                         |                                        |                    |                             | ?                | $\times$          |
|-------------------------------------------------------------------|-------------------------------------------------------------------------|----------------------------------|--------------------------------------------|---------------------------------------------------------------------------------------------------|-----------------------------------------------------------------|-------------------------------------------------|----------------------------------------|--------------------|-----------------------------|------------------|-------------------|
| Security<br>Remote Des                                            | Environment<br>ktop Services Profile                                    | Sessions<br>COM+                 | Remote control<br>Attribute Editor         | ote control U Security Environment Sessions<br>Dute Editor U Remote Desktop Services Profile COM+ |                                                                 |                                                 |                                        |                    |                             |                  |                   |
| General Ar<br>Published Certif<br>Canonical nan<br>sbcslab.local/ | ddress Account<br>icates Member Of<br>ne of object:<br>'Users/ad admin1 | Profile Telep<br>Password Replic | hones Organization<br>ation Dial-in Object | U<br>U<br>U<br>U<br>U                                                                             | General A<br>Published Certil<br>Canonical nar<br>sbcslab.local | Address<br>ificates<br>me of obie<br>I/Users/ac | Account<br>Member Of<br>ct:<br>Jadmin2 | Profile<br>Passwor | Telephones<br>d Replication | Organ<br>Dial-in | ization<br>Object |
| Object class:                                                     | User                                                                    |                                  |                                            | U                                                                                                 | Object class:                                                   | Use                                             | er                                     |                    |                             |                  |                   |

U kunt ook de gegevens van de *Domeingebruikers* en *RemoteAdmin* voor deze gebruikersnamen controleren door onder de **optie Eigenschappen** naar het *Lid van* het tabblad te navigeren.

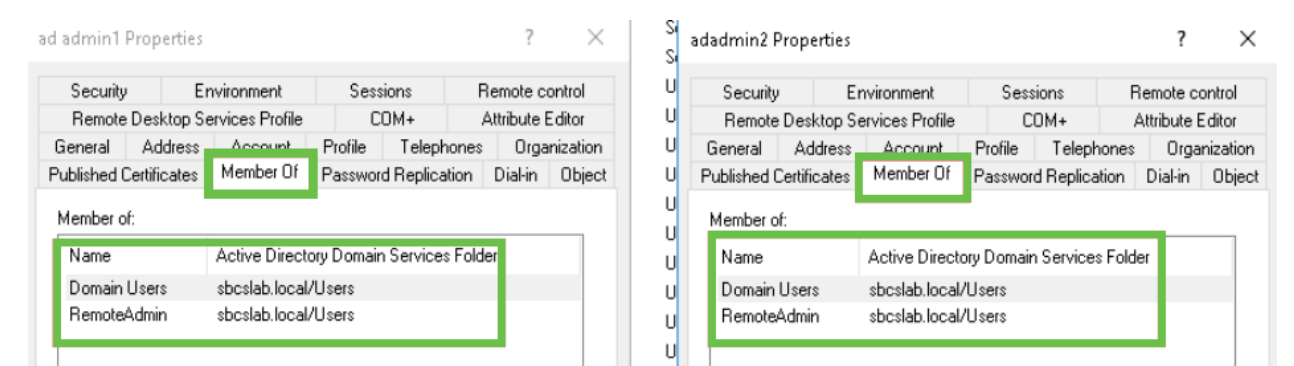

Navigeer naar het tabblad Lijst van kenmerken om de waarden voor Geonderscheidde naam voor deze gebruikersnamen te controleren.

| aneral       Address       Account       Profile       Telephones       Organization         bilished Certificates       Member Of       Password Replication       Dial-in       Object       U       General       Address       Account       Profile       Telephones       Organization       Dial-in       Object       U       Remote Desktop Services Profile       COM+       Attribute Editor       Dial-in       Object       U       Remote Desktop Services Profile       COM+       Attribute Editor       U       Remote Desktop Services Profile       COM+       Attribute Editor         bute       Value         Attribute Editor       U       Hitributes:         Attributes:         Attributes:                Attributes:                                                                                                    | Security    | En          | vironment          | Sess      | ions         | Remo     | ote control | U     | Security    | E            | nvironment         | Ses     | sions l        | Remote con   |
|----------------------------------------------------------------------------------------------------|-------------|-------------|--------------------|-----------|--------------|----------|-------------|-------|-------------|--------------|--------------------|---------|----------------|--------------|
| bilished Certificates Member Of Password Replication Dial-in Object<br>Remote Desktop Services Profile COM+ Attribute Editor<br>tributes:<br>bute Value Valu                                                                                                    | eneral      | Address     | Account            | Profile   | Telephor     | nes      | Organizatio | on U  | General     | Address      | Account            | Profile | Telephones     | Organia      |
| Remote Desktop Services Profile       COM+       Attribute Editor       Nemote Desktop Services Profile       COM+       Attribute Editor         tributes:       bute       Value       Attributes:       Attributes:       Attr                                                                                                    | ublished Ce | ertificates | Member Of          | Passwor   | d Replicatio | on Dia   | l-in Obie   | ect U | Published C | Certificates | Member Of          | Passwor | d Replication  | Dial-in (    |
| tributes:<br>bute Value Value Value Value Value Value vot set><br>cription (not set)<br>(topProfile (not set))<br>(topProfile (not set))<br>inationIndicator (not set)<br>ayName ad admin1<br>ayName Vint set><br>inationIndicator (not set)<br>ayName Vint set><br>inationIndicator (not set)<br>isstinationIndicator (not set)<br>isstinationIndicat                                                                                                    | Remote D    | )esktop Se  | rvices Profile     | C         | DM+          | Attrib   | oute Editor | U     | Remote      | Desktop S    | ervices Profile    | C       | OM+            | Attribute Ed |
| bute Value   artmentNumber   (not set)   cription   (not set)   (not set) <td>Attributes:</td> <td></td> <td></td> <td></td> <td></td> <td></td> <td></td> <td>U</td> <td>Attributes:</td> <td></td> <td></td> <td></td> <td></td> <td></td>                                                                                                    | Attributes: |             |                    |           |              |          |             | U     | Attributes: |              |                    |         |                |              |
| artmentNumber <not set="">         faultClassStore       <not set="">         cription       <not set="">         partment       <not set="">         ktopProfile       <not set="">         partment       <not set="">         inationIndicator       <not set="">         scription       <not set="">         layName       ad admin1         scription       <not set="">         layName       ad admin1,CN=Users,DC=sbcslab,DC=local         scription       <not set="">         indicLDAPServer       <not set="">          singuishedName       <not set="">         loyeeID       <not set="">               loyeeIVpe       <not set="">               loyeeIVpe       <not set="">                loyeeIVpe       <not set="">                  loyeeIVpe       <not set=""> <t< td=""><td>ribute</td><td></td><td>Value</td><td></td><td></td><td></td><td>^</td><td>U</td><td>tribute</td><td></td><td>Value</td><td></td><td></td><td></td></t<></not></not></not></not></not></not></not></not></not></not></not></not></not></not></not></not></not>                                                                                                    | ribute      |             | Value              |           |              |          | ^           | U     | tribute     |              | Value              |         |                |              |
| cription <not set="">        ypartment       <not set="">         ktopProfile       <not set="">       ypartmentNumber       <not set="">         inationIndicator       <not set="">       ypartmentNumber       <not set="">         layName       ad admin1        ypartmentNumber       <not set="">         layNamePrintable       <not set="">       ypartmentNumber       <not set="">         nguishedName       CN=ad admin1,CN=Users,DC=sbcslab,DC=local       ypartment       <not set="">         inner       <not set="">       ypartment       <not set="">         Signature       <not set=""> <not set="">       ypartment         forePropagationD       0x0 = ( )       ypartment       <not set="">         loyeeID       <not set="">        ypartment       <not set="">         loyeeIVpe       <not set="">         ypartment       <not set="">         loyeeIVpe       <not set="">              loyeeIVpe       <not set="">              loyeeIVpe       <not set="">               loyeeIVpe       <not set=""></not></not></not></not></not></not></not></not></not></not></not></not></not></not></not></not></not></not></not></not></not></not></not>                                                                                                    | partmentNu  | umber       | <not set=""></not> |           |              |          |             | U     | aultClass   | Store        | <not set=""></not> |         |                |              |
| ktopProfile <not set="">       u       spartmentNumber       <not set="">         layName       ad admin1       ssktopProfile       <not set="">       ssktopProfile       <not set="">         layName       cont set&gt;       u       ssktopProfile       <not set="">       ssktopProfile       <not set="">         layNamePrintable       <not set="">       u       ssktopProfile       <not set="">       sstinationIndicator       <not set="">         nguishedName       CN=ad admin1,CN=Users,DC=sbcslab,DC=local       u       splayName       adadmin2         ionePropagationD       cont set&gt;       u       stinguishedName       CN=adadmin2,CN=Users,DC=sbcslab,DC=local         ionePropagationD       0x0 = ( )       stinguishedName       CN=adadmin2,CN=Users,DC=sbcslab,DC=local         ionePropagationD       0x0 = ( )       vision       vision       vision         ionePropagationD       0x0 = ( )       u       jASignature       <not set="">         loyeeID       <not set="">       u       jCorePropagationD       0x0 = ( )         loyeeType       <not set="">       u       not set&gt;       u         loyeeID       <not set="">       u       not set&gt;       u         loyeeIVpe       <not set="">       u       noloyeeID</not></not></not></not></not></not></not></not></not></not></not></not></not></not>                                                                                                    | cription    |             | <not set=""></not> |           |              |          |             | U     | partment    |              | <not set=""></not> |         |                |              |
| <pre>inationIndicator <not set=""> layName ad admin1 layNamePrintable <not set=""> layNamePrintable <not set=""> layNamePrintable <not set=""> layNamePrintable <not set=""> layNamePrintable <not set=""> loyenProfile <not set=""> loyenProfile <not set<="" td=""><td>ktopProfile</td><td>e</td><td><not set=""></not></td><td></td><td></td><td></td><td></td><td></td><td>partment</td><td>Number</td><td><not set=""></not></td><td></td><td></td><td></td></not></not></pre> | ktopProfile | e           | <not set=""></not> |           |              |          |             |       | partment    | Number       | <not set=""></not> |         |                |              |
| layName       ad admin1       vistopProfile       (not set>)         layNamePrintable       (not set>)       sistopProfile       (not set>)         nguishedName       CN=ad admin1,CN=Users,DC=sbcslab,DC=local       u       splayName       adadmin2         ion       (not set>)       splayName       adadmin2         Signature       (not set>)       splayName       cot set>)         orePropagationD       0x0 = ( )       vision       (not set>)         layeeD       (not set>)       u       jASignature       (not set>)         loyeeID       (not set>)       u       jACorePropagationD       0x0 = ( )         loyeeIVpe       (not set>)       u       indicustor       (not set>)         loyeeIVpe       (not set>)       u       indicustor       (not set>)         loyeeIVpe       (not set>)       u       indicustor       (not set>)         loyeeIVpe       (not set>)       u       (not set>)       u         loyeeIVpe       (not set>)       u       (not set>)       u         loyeeID       (not set>)       u       (not set>)       u         loyeeIVpe       (not set>)       u       (not set>)       u                                                                                                    | tinationInd | licator     | <not set=""></not> |           |              |          |             | ŭ     | escription  |              | <not set=""></not> |         |                |              |
| layNamePrintable <not set="">         nguishedName       CN=ad admin1,CN=Users,DC=sbcslab,DC=local         image: transmitted in the set       splayName         Signature       <not set="">         corePropagationD       0x0 = ( )         amicLDAPServer       <not set="">         indexet&gt;       U         loyeeID       <not set="">         loyeeIvpe       <not set="">         loyeeIvpe       <not set=""></not></not></not></not></not></not></not></not></not></not></not></not></not></not></not></not></not></not></not></not></not></not>                                                                                                    | layName     |             | ad admin1          |           |              |          |             | , i   | sktopProf   | ile          | <not set=""></not> |         |                |              |
| nguishedName       CN=ad admin1,CN=Users,DC=sbcslab,DC=local         ion       indication         ion       indication         ion       indication         ion       indication         ionePropagationD       0x0 = ( )         amicLDAPServer <not set="">         ioneePropagationD       0x0 = ( )         ionepropagationD       indication         ionepropagationD       0x0 = ( )         ionepropagationD       (not set&gt;)         ionepropagationD       (not set&gt;)</not>                                                                                                    | layNameF    | rintable    | <not set=""></not> |           |              |          |             | U     | estination  | ndicator     | <not set=""></not> |         |                |              |
| tion     tool bols       Signature <not set="">       Signature     <not set="">       torePropagationD     0x0 = ( )       amicLDAPServer     <not set="">       loyeeID     <not set="">       loyeeIV     <not set="">       loyeeIV     <not set="">       loyeeIV     <not set="">       loyeeIV     <not set="">       loyeeIV     <not set="">       loyeeIV     <not set="">       loyeeIV     <not set="">       loyeeIV     <not set="">       loyeeIV     <not set="">       loyeeIV     <not set="">       loyeeIV     <not set="">       loyeeIV        vision     <not set="">       loyeeIV        vision        vision        vision        vision        vision        vision        vision        vision        vision        vision        vision        vision        vision        vision        vision        vision        vision        vision</not></not></not></not></not></not></not></not></not></not></not></not></not></not></not></not>                                                                                                    | nguishedN   | Vame        | CN=ad admi         | n1,CN=Use | ers,DC=sbc:  | slab,DC: | =local      | U     | splayName   | э            | adadmin2           |         |                |              |
| Signature <not set="">     U     stinguishedName     CN=adadmin2,CN=Users,DC=sbcslab,DC=local       torePropagationD     0x0 = ( )     U     vision     <not set="">       loyeeID     <not set="">     U     StinguishedName     CN=adadmin2,CN=Users,DC=sbcslab,DC=local       loyeeID     <not set="">     U     StinguishedName     CN=adadmin2,CN=Users,DC=sbcslab,DC=local       loyeeID     <not set="">     U     StinguishedName     CN=adadmin2,CN=Users,DC=sbcslab,DC=local       loyeeID     <not set="">     U     StinguishedName     CN=adadmin2,CN=Users,DC=sbcslab,DC=local       loyeeID     <not set="">     U     StinguishedName     CN=adadmin2,CN=Users,DC=sbcslab,DC=local       loyeeID     <not set="">     U     StinguishedName     CN=adadmin2,CN=Users,DC=sbcslab,DC=local       loyeeID     <not set="">     U     StinguishedName     CN=adadmin2,CN=Users,DC=sbcslab,DC=local       loyeeID     <not set="">     U     Not set&gt;     Not set&gt;       c</not></not></not></not></not></not></not></not></not></not>                                                                                                    |             |             | that acts          |           |              |          | _           | U     | splayName   | ePrintable   | <not set=""></not> |         |                |              |
| corePropagationD     0x0 = ( )       amicLDAPServer <not set="">       loyeeID     <not set="">       loyeeIVumber     <not set="">       loyeeIVumber     <not set="">       loyeeIVumber     <not set="">       loyeeIVumber     <not set="">       loyeeIVumber     <not set="">       loyeeIVumber     <not set="">       loyeeIVumber     <not set="">       loyeeIVumber     <not set="">       loyeeIVumber        vision        vision</not></not></not></not></not></not></not></not></not></not>                                                                                                    | Signature   |             | <not set=""></not> |           |              |          |             | U     | stinguishe  | dName        | CN=adadmir         | 2,CN=Us | ers,DC=sbcslab | DC=local     |
| amicLDAPServer <not set=""> U ASignature <not set=""> loyeelD <not set=""> U CorePropagationD 0x0 = () u namicLDAPServer <not set=""> U namicLDAPServer <not set=""> U namicLDAPServer <not set=""> v u namicLDAPServer <not set=""> v u n</not></not>                                                                                                    | orePropa    | gationD     | 0x0 = ( )          |           |              |          |             | U     | VISION      |              | Choc set/          |         |                |              |
| loyeelD <not set="">     U     CorePropagationD     0x0 = ( )       loyeeNumber     <not set="">     U     namicLDAPServer     <not set="">       loyeeType     <not set="">     U     namicLDAPServer     <not set="">       c     &gt;     U</not></not></not></not></not>                                                                                                    | micLDAF     | Server      | <not set=""></not> |           |              |          |             | U     | SASignatu   | re           | <not set=""></not> |         |                |              |
| loyeeNumber <not set=""><br/>loyeeType <not set=""><br/>c</not></not>                                                                                                    | loyeeID     |             | <not set=""></not> |           |              |          |             | -     | CoreProp    | agationD     | 0x0 = ( )          |         |                |              |
| loveeType <not set=""> V nploveeID <not set=""> V c &gt;</not></not>                                                                                                    | loyeeNum    | nber        | <not set=""></not> |           |              |          |             | ŭ     | namicLD/    | APServer     | <not set=""></not> |         |                |              |
|                                                                                                    | loyeeType   | e           | <not set=""></not> |           |              |          | $\sim$      | U     | nploveeID   |              | <not set=""></not> |         |                |              |
|                                                                                                    | c           |             |                    |           |              |          | >           | U     | <           |              |                    |         |                | >            |

### Stap 8

Meld u aan bij de *naam van de gebruikersaanmelding*, in dit geval *admin2*, dan ziet u dat de inlognaam geslaagd is.

### Stap 9

U kunt de gegevens over de pakketvastlegging zien zoals in de volgende screenshot wordt weergegeven.

|     | 🧧 Capturing from Ethernet - 🗆 🗙                                                                    |                |                            |           |                                                                                                    |   |  |  |  |  |  |  |
|-----|----------------------------------------------------------------------------------------------------|----------------|----------------------------|-----------|----------------------------------------------------------------------------------------------------|---|--|--|--|--|--|--|
| Fil | e Edit View Go Capture Analyze Statistics Telephony Wireless Tools Help                            |                |                            |           |                                                                                                    |   |  |  |  |  |  |  |
| 1   | . 🔳 🖉 🐵 📄 📅 🖄 🛱 🖉 🖉 🗮 🗮 🔍 Q, Q, Q, 표                                                               |                |                            |           |                                                                                                    |   |  |  |  |  |  |  |
|     | Idap Expression +                                                                                  |                |                            |           |                                                                                                    |   |  |  |  |  |  |  |
| No  | Time                                                                                               | Source         | Destination                | Protocol  | Lengt Info                                                                                                    | ^ |  |  |  |  |  |  |
|     | 2097 231.107                                                                                       | 172.16.1.2     | 172.16.1.126               | LDAP      | 220 searchResDone(2) noSuchObject (0000208D: NameErr: DSID-03100241, problem 2001 (NO_OBJECT), data 0, best mat.                                                                                                    |   |  |  |  |  |  |  |
|     |                                                                                                    |                |                            |           |                                                                                                    |   |  |  |  |  |  |  |
|     | 2851 329.849                                                                                       | . 172.16.1.126 | 172.16.1.2                 | LDAP      | 99 bindRequest(1) "adadmin2@SBCSLAB.LOCAL" simple                                                                                                    |   |  |  |  |  |  |  |
|     |                                                                                                    |                |                            |           |                                                                                                    |   |  |  |  |  |  |  |
|     | 2852 329,883                                                                                       | 172.16.1.2     | 172.16.1.126               | LDAP      | 76 hindResponse(1) success                                                                                                    |   |  |  |  |  |  |  |
|     | 2052 525.005                                                                                       |                | 172110111120               | LUHI      | yo binnesponse(ii) success                                                                                                    |   |  |  |  |  |  |  |
|     |                                                                                                    |                |                            |           | And according to the state of the second state of the second state |   |  |  |  |  |  |  |
| Ļ   | 2854 329.883                                                                                       | . 172.16.1.126 | 172.16.1.2                 | LDAP      | 143 SearchRequest(2) "ch=adadmin2,ch=Users,dc=sbcs1ab,dc=iocal" wholeSubtree                                                                                                    |   |  |  |  |  |  |  |
|     |                                                                                                    |                |                            | _         |                                                                                                    |   |  |  |  |  |  |  |
|     | 2855 329.896                                                                                       | . 172.16.1.2   | 172.16.1.126               | LDAP      | 206 searchResEntry(2) "CN=adadmin2,CN=Users,DC=sbcslab,DC=local"   searchResDone(2) success [1 result]                                                                                                    |   |  |  |  |  |  |  |
|     |                                                                                                    |                |                            |           |                                                                                                    |   |  |  |  |  |  |  |
|     | 2856 329.897                                                                                       | . 172.16.1.126 | 172.16.1.2                 | LDAP      | 61 unbindRequest(3)                                                                                                    |   |  |  |  |  |  |  |
|     |                                                                                                    |                |                            |           |                                                                                                    |   |  |  |  |  |  |  |
| _   |                                                                                                    |                |                            |           |                                                                                                    | ¥ |  |  |  |  |  |  |
| >   | > Frame 2855: 206 bytes on wire (1648 bits), 206 bytes captured (1648 bits) on interface 0         |                |                            |           |                                                                                                    |   |  |  |  |  |  |  |
| >   | > Ethernet II, Src: Microsof 01:7e:01 (00:15:5d:01:7e:01), Dst: Cisco_44:57:7f (ec:bd:1d:44:57:7f) |                |                            |           |                                                                                                    |   |  |  |  |  |  |  |
| ~   | > Internet Protocol Version 4, src: 172.16.1.2, Dst: 172.16.1.126                                  |                |                            |           |                                                                                                    |   |  |  |  |  |  |  |
| Ý   | Lightweight D:                                                                                     | rectory Access | , SPC POPL: 30<br>Protocol | 9, DSL PC | rt: 59096, Sey: 25, McK: 155, Len: 152                                                                                                    |   |  |  |  |  |  |  |
| L   | > LDAPMessage                                                                                      | searchResEntry | (2) "CN=adadmin            | n2,CN=Use | rs,DC=sbcslab,DC=local" [1 result]                                                                                                    |   |  |  |  |  |  |  |
| Y   | Lightweight D:                                                                                     | rectory Access | Protocol                   |           |                                                                                                    |   |  |  |  |  |  |  |

## Wat gebeurt er als u de ruimte niet uit het veld met de volledige naam haalt?

Als u de *gebruikersnaam* voor *aanmelding* probeert te gebruiken, in dit geval *admin*, ziet u dat inloggen mislukt omdat de Lichtgewicht Directory Access Protocol (LDAP) server geen object kan teruggeven omdat *de volledige naam*, in dit geval *en admin1*, een ruimte heeft. U kunt deze informatie zien bij het opnemen van de pakketten zoals weergegeven op het volgende scherm.

### Conclusie

U hebt nu een mislukte inlognaam voor externe verificatie via Active Directory op RV34x Router voltooid en vermeden.